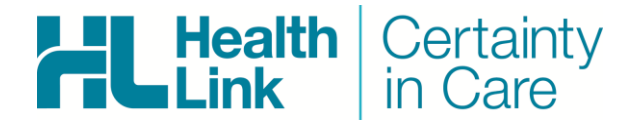

# Integration Guide

- Medtech Evolution, 11.0.0.6658
- Forms
- HealthLink Messaging System (HMS 6.6.x)

Sarah Gamboa - 1.0

# **Document History**

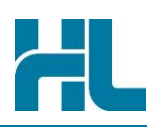

| Document | History    |             |              |                        |
|----------|------------|-------------|--------------|------------------------|
| Version  | Date       | PMS Version | Author       | Comment                |
| 1.0      | 31/07/2017 | 10.3.0b5411 | Rajab Nabi   | 1 <sup>st</sup> Draft. |
| 1.0      | 16/06/2021 | 11.0.0.6658 | Sarah Gamboa |                        |
|          |            |             |              |                        |
|          |            |             |              |                        |
|          |            |             |              |                        |
|          |            |             |              |                        |
|          |            |             |              |                        |
|          |            |             |              |                        |
|          |            |             |              |                        |
|          |            |             |              |                        |
|          |            |             |              |                        |
|          |            |             |              |                        |
|          |            |             |              |                        |
|          |            |             |              |                        |
|          |            |             |              |                        |
|          |            |             |              |                        |
|          |            |             |              |                        |
|          |            |             |              |                        |
|          |            |             |              |                        |
|          |            |             |              |                        |
|          |            |             |              |                        |
|          |            |             |              |                        |
|          |            |             |              |                        |
|          |            |             |              |                        |

# HL

# Contents

| Form | s Gui | de                                                   | 4  |
|------|-------|------------------------------------------------------|----|
| 1.   | Befo  | re You Begin                                         | 5  |
|      | 1.1   | Icons used in this Guide                             | 5  |
| 2.   | Conf  | iguring Healthlink Forms on Medtech Evolution        | 6  |
| 3.   | Usin  | g HealthLink Forms from Medtech Evolution            | 9  |
|      | 3.1   | Loading Forms from Medtech Evolution                 | 9  |
|      | 3.2   | Loading Parked Forms 1                               | 1  |
|      | 3.3   | View Forms for specific patient1                     | 1  |
|      | 3.4   | Viewing All Forms submitted 1                        | 2  |
| 4.   | Appe  | endix1                                               | 3  |
|      | 4.1   | EMR-Zero Handfree errors Error! Bookmark not defined | :I |

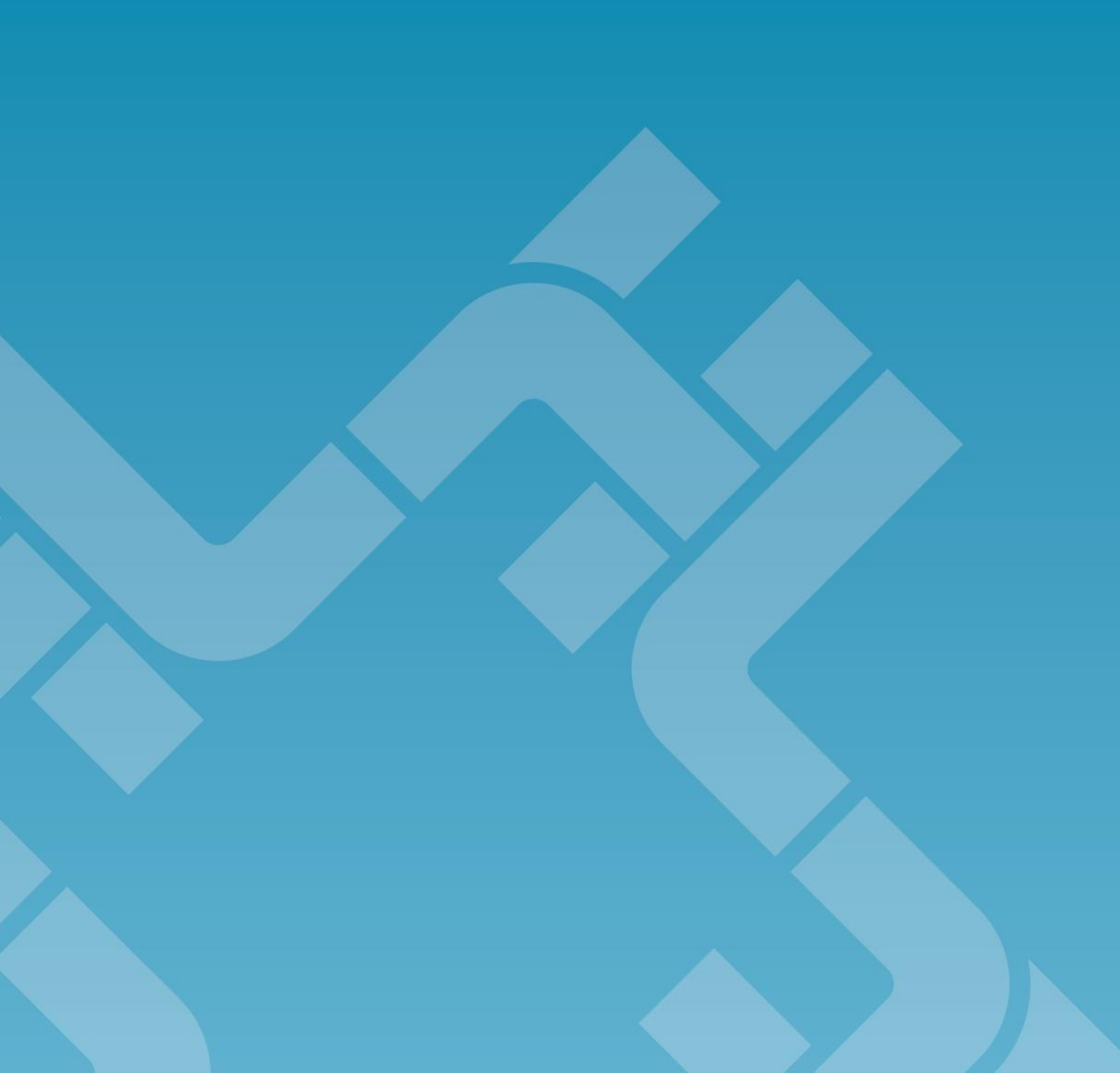

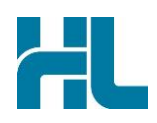

# 1. Before You Begin

#### 1.1 Icons used in this Guide

You will see helpful icons used in this guide to draw attention to a subject, action or information.

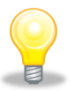

The light bulb icon indicates information that is likely to make your job easier.

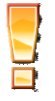

The exclamation icon highlights a warning or an action you need to take. When you see this icon, pay attention and proceed with caution.

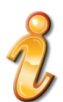

The '*i*' for information icon indicates an area that assists in a decision.

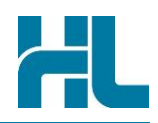

# 2. Configuring Healthlink Forms on Medtech Evolution

#### **Requirement:**

Each client requires the 3.5 .NET framework.

By default, Medtech tries to install it if it is not available, admin privilege is required.

In most client systems, the 3.5 .NET framework just needs to be turned on as they always have higher version

- 1. Check that the Medtech Aduro feature is enabled. Go to Setup > Location > Select Practice> Codes and Default tab.
- 2. Tick the Aduro Forms check box and click OK.

| Lisa's Surgery (M  | )        |                         |            |          |                      |                  |
|--------------------|----------|-------------------------|------------|----------|----------------------|------------------|
| Practice Hours     |          | Integrated EFTPOS       | S          | МТР      | VINAH Reporting      | Audit            |
| Details            |          | Postal & Acc            | ounting    | Details  | Арр                  | ointments        |
| Codes & Defaul     | ts       | Documents               | Privat     | e Claims | Logo                 | Status Screen    |
| _Patient Details_  |          |                         |            | 0h -     |                      |                  |
| Account Group:     | Patien   | t (P)                   | -          |          | Home number          |                  |
| Status:            | Regula   | ar (R)                  | -          |          | Work number          |                  |
| Payment Level:     | Bulk B   | ill (B)                 | -          |          | Mobile number        |                  |
|                    | Sho      | w Title on Palette/Pa   | itient Sea | arch P   | ostal Address        |                  |
| _Default Providers |          |                         |            |          |                      |                  |
| Service            | e: Syst  | em Administrator (Al    | OM) 🔻      | 📃 Displa | ay in Payment Scree  | en -             |
| Income             | e: Syst  | em Administrator (Al    |            |          |                      |                  |
| Surcharge Income   | :        |                         | Ŧ          | Enable   | e Payment Surcharg   | (e               |
| Codes              |          |                         |            |          |                      |                  |
| Unload Ref         | f: Cam   | psie                    | LSPN N     | lumber:  |                      |                  |
| Miscellaneous      |          |                         |            |          |                      |                  |
| Referral Warning   | ;:       | <b>*</b>                |            | 🖌 Aduro  | Forms                |                  |
| Inbox Link         | c 🗌      |                         |            | -        | Caption:             |                  |
| 🖌 Non-Palette A    | lerts    |                         |            | Allow    | date change of Pre   | scriptions       |
| 📃 DVA Rural Enh    | hancen   | nent Initiative applie  | s          | 📃 Disabl | le 24 hr Auditing or | Consults         |
| PV Type Default:   | Patien   | t Verification Medicar  | e 🔻        | V Show   | Annotation in Daily  | Record           |
| Enable SOAP        | based    | Consultation Notes      |            | Short [  | Date Format in Inb   | ох               |
| Remain in rep      | port so  | reen after printing the | e report   | Defau    | It Generic Substitut | tion Allowed     |
| Remove recal       | is if th | e patient is contacte   | a          | Enable   | e Health Assessme    | ent for all Ages |
| _AIR Claim         | -        |                         |            |          |                      |                  |
| Ancillary Provider | No:      |                         |            |          |                      |                  |

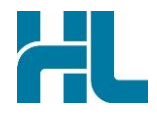

3. Log off from Medtech Evolution for changes to take effect.

| Informat | ion 🛛 🗶                                                           |
|----------|-------------------------------------------------------------------|
| 1        | You must exit Medtech Evolution for these changes to take effect. |
|          | ОК                                                                |

4. Go to C:\HLINK folder, check that a **token.der** file is present. If this is not available, copy the **token.der** file from \\hlink-files\Department\Vendor Programme\Integration Guides\Australia\Medtech Evolution

| 📙   🛃 📘 🛨   HLI | NK    |                                |                    |                      |       |
|-----------------|-------|--------------------------------|--------------------|----------------------|-------|
| File Home       | Share | View                           |                    |                      |       |
| ← → ~ ↑         | > Thi | s PC > Local Disk (C:) > HLINK | >                  |                      |       |
|                 |       | Name                           | Date modified      | Туре                 | Size  |
| Quick access    |       | token                          | 11/03/2015 10:30   | Security Certificate | 2 KB  |
| Desktop         | R     | HMSService                     | 25/07/2019 9:15 AM | Text Document        | 0 KB  |
| 🕂 Downloads     | *     | hmsonlineService               | 25/07/2019 9:15 AM | Text Document        | 0 KB  |
| Documents       | *     | 🔮 hms_config                   | 1/06/2021 5:41 PM  | XML Document         | 12 KB |
| Pictures        | *     | XML_out                        | 1/06/2021 5:40 PM  | File folder          |       |
| Bin             |       | XML_in                         | 1/06/2021 5:40 PM  | File folder          |       |

5. Go to the MedtechEvolution Bin folder (Example : C:\Program Files\MedtechAUEvolution\Bin) and locate the tool called "Healthlink Zero hands free Tool" and run it

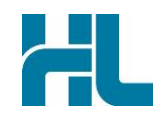

| 🔅 HealthLink - EMR Zero Hands Worklow                    |
|----------------------------------------------------------|
| HealthLink Check - EMR Zero Hands Workflow               |
| HealthLink configuration file found                      |
| HealthLink configuration file is valid XML               |
| HealthLink configuration file has valid token            |
| HealthLink configuration file has valid FormsDirectorURL |
| Run <u>C</u> lose                                        |

Running Healthlink Zero hands free Tool allows the Healthlink EDI and password be updated to the Medtech database. Once done, you will find a pop-up box that looks like below:

| 9 | Informa | tion                       | <b>x</b> |
|---|---------|----------------------------|----------|
|   | 1       | EMR Zero-hands successful. |          |
|   |         |                            | ОК       |

6. Test the form. Open a patient, Go to Module > Advanced Forms > New form and select the Aduro forms to use.

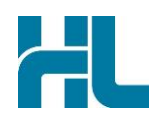

# 3. Using HealthLink Forms from Medtech Evolution

#### 3.1 Loading Forms from Medtech Evolution

1- Load patients in Medtech Evolution either using **Patient>Search** menu or press **F2** on keyboard.

| Advanced                                                |                                                         |                       |            |                       |                      |          |         | - |
|---------------------------------------------------------|---------------------------------------------------------|-----------------------|------------|-----------------------|----------------------|----------|---------|---|
| Name/Pat No/Medicare No:                                | MOUSE                                                   | Search                |            | Swip                  | e Card.              |          |         |   |
| and the second second second second second second       |                                                         |                       | 10010      |                       |                      |          |         |   |
|                                                         |                                                         |                       |            |                       |                      |          |         |   |
|                                                         |                                                         |                       |            |                       |                      |          |         |   |
|                                                         |                                                         | -                     |            |                       | _                    |          |         |   |
| Patients Only: A/c Hold                                 | ders Only: Companies Only:                              |                       | le Ir      | nactive               | ::                   |          |         |   |
| Patients Only: A/c Hold                                 | ders Only: Companies Only:                              | Prov                  | de Ir      | Age                   | n DOB                | A/c      | Balance | Ţ |
| Patients Only: A/c Hold<br>lame<br>10USE Mmouse (80550) | ders Only: Companies Only:<br>Address<br>95 Pitt Street | Includ<br>Prov<br>ADM | le Ir<br>R | nactive<br>Age<br>76y | 2: DOB<br>7 Nov 1940 | A/c<br>P | Balance | ] |
| Patients Only: A/c Hold<br>Jame<br>10USE Mmouse (80550) | ders Only: Companies Only:<br>Address<br>95 Pitt Street | Incluc<br>Prov<br>ADM | le Ir<br>R | Age<br>76y            | 2008<br>7 Nov 1940   | A/c<br>P | Balance |   |

2- Load HealthLink Forms from Module>Advanced Forms menu

| Medtech Evol         | ution Me | dtech-Aduro  |                   |                |    |               |               |
|----------------------|----------|--------------|-------------------|----------------|----|---------------|---------------|
| File Edit Patient    | Module   | Report Tool  | s Utilities Setup | ManageMyHealth | My | Health Record | Window Help   |
| 201                  | Ac       | counts       |                   | ×              | 1  |               | in 🐋 🚍        |
| K) & E               | Ad       | vanced Forms |                   | •              |    | New Form      | Shift+Ctrl+F5 |
| MOUSE Mn             | Ale      | erts         | Shift+F6          |                |    | Patient Forms | Shift+F5      |
| 95 Pitt Street, GREE | Ap       | pointments   |                   | +              |    | Parked        |               |

- 3- From Advanced Forms menu click on New Forms to load Patient Forms screen
- 4- In Patient Forms screen expand HealthLink Forms tree.

|       | mmon Forms                       |      |
|-------|----------------------------------|------|
| He Ma | nage My Health<br>althLink Forms |      |
|       | Aduro Forms                      |      |
|       |                                  |      |
|       |                                  | <br> |

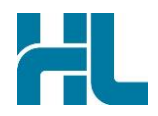

5- From HealthLink Tree click on **Aduro Forms** to load HealthLink homepage.

| Aduro Forms (HealthLink Forms)                                        |                                                    |                 |   | <b>— X</b> |
|-----------------------------------------------------------------------|----------------------------------------------------|-----------------|---|------------|
| Web                                                                   |                                                    |                 |   |            |
| Health Certainty in Care                                              | 1800 125 036 (AUS)<br>helpdesk@healthlink.net      | Contact Us      | ۲ |            |
| Specialist and Allied Health Referrals                                |                                                    |                 |   |            |
| CareSelect Enter keywords, e.g. Name, Speciality, Pro                 | ocedure Q near Anywhere                            | e 🔽<br>clear    |   |            |
| Referred Services                                                     |                                                    |                 |   |            |
| Australian Hearing Medical Certificate<br>Roads and Maritime Services | Heartbeat Health Summary<br>Vendor Validation Tool |                 |   |            |
| Version Information                                                   | Powered                                            | t by Healthlink |   |            |

- 6- Click and load the required HealthLink forms or search for a specialist forms using CareSelect search box.
- 7- Once the forms are loaded it can be **Parked** to be completed later or the form can be completed **Previewed** and **Submitted**.

| Web                                                                                        |                                                                                                    |                            |
|--------------------------------------------------------------------------------------------|----------------------------------------------------------------------------------------------------|----------------------------|
|                                                                                            | Medical Certificate                                                                                                    | wiew Park Help ▼           |
| Clinical Information                                                                       | Urgent                                                                                                    |                            |
| Attachments / Reports                                                                      | Audiology<br>Patient Category Please Select<br>Reason for referral*                                                                                                    | _                          |
| No reports selected<br>No files attached                                                   | Hearing aids                                                                                                    |                            |
| Medical History<br>No medical history specified                                            | O Patient may need hearing aids     O Patient already has hearing aids       Referral details     Browse for Consultation Notes                                                                                                    | r                          |
| Patient Information<br>MICKEY MOUSE<br>2950 08789 11<br>07/11/1940<br>Recipient / Referrer | Medical Practitioner Certification  I have examined this client and am satisfied that they can be referred for a hearing assessment and, where clinically appropriate, rehabilitation services. I confirm the patient's ears are clear of wax.*  Are there contraindications to the fitting of a bearing device?* |                            |
| HEALTHLINK SYSTEM<br>ADMINIST<br>2121671X                                                  | I acknowledge that Australian Hearing may collect, use, store or disclose any personal information I provide in this referral (including my GP Provider Number) for the purpose of applying for a voucher to the Office of Hearing Services on the Patient's behalf.*                                             |                            |
|                                                                                            | Are you happy to receive information from Australian Hearing regarding their services,   Yes  No products and issues related to hearing health?                                                                                                    |                            |
|                                                                                            | Full name* System Administrator 🚺 Date*                                                                                                    |                            |
|                                                                                            | Your patient is welcome to contact Australian Hearing on 131 797 to make an appointment and can find out more information at<br>www.hearing.com.au                                                                                                    |                            |
|                                                                                            | Print                                                                                                    | <u>C</u> lose <u>H</u> elp |

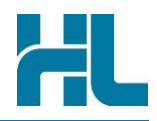

#### 3.2 Loading Parked Forms

To load parked forms to be completed and submitted

1- From Module>Advanced Forms menu click on Parked

| Mod | ule Report Tools | Utilities Setup | ManageMyHealth | MyH | Health Record | d Window Help |
|-----|------------------|-----------------|----------------|-----|---------------|---------------|
|     | Accounts         |                 | •              |     |               | 🖭 🠋 🚍         |
|     | Advanced Forms   |                 | •              |     | New Form      | Shift+Ctrl+F5 |
| Â   | Alerts           | Shift+F6        |                |     | Patient Form  | s Shift+F5    |
|     | Appointments     |                 | •              |     | Parked        |               |

2- From Parked Advanced Forms list, double click on the required form to complete and submit.

| 🗱 Parked Advanced Forms |                      |                  |        |  |  |
|-------------------------|----------------------|------------------|--------|--|--|
| Actions                 |                      |                  |        |  |  |
| Date                    | Patient              | Form             | Prov 🔺 |  |  |
| 31 Jul 2017             | MOUSE Mmouse (80550) | Vendor Test Form | ADM =  |  |  |

#### 3.3 View Forms for specific patient

- 1- Load patients in Medtech Evolution either using **Patient>Search** menu or press **F2** on keyboard.
- 2- From Module>Advanced Forms menu click on patient Forms.

| Mod | ule Report Too | ls Utilities Setup | ManageMyHealth | My | Health Record | Window H      | Help |
|-----|----------------|--------------------|----------------|----|---------------|---------------|------|
|     | Accounts       |                    | •              |    |               | <u>el 🐋</u>   |      |
|     | Advanced Forms | Advanced Forms     |                |    | New Form      | Shift+Ctrl+F5 |      |
| Â   | Alerts         | Shift+F6           |                |    | Patient Forms | Shift+F5      |      |
|     | Appointments   |                    | •              |    | Parked        |               |      |

3- Patient submitted and parked forms will be listed in Patient Advanced Forms

| Patient Advanced Forms |                  |      |           |   |  |  |
|------------------------|------------------|------|-----------|---|--|--|
| Actions                |                  |      |           |   |  |  |
| Date                   | Form Name        | Prov | Status    |   |  |  |
| 31 Jul 2017            | Vendor Test Form | ADM  | Submitted |   |  |  |
| 31 Jul 2017            | Vendor Test Form | ADM  | Parked    |   |  |  |
|                        |                  |      |           |   |  |  |
|                        |                  |      |           | - |  |  |

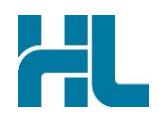

#### 3.4 Viewing All Forms submitted

1- From **Tool>Message** Transfer menu click on **Message Lodged**.

| Medtech Evolution Medtech-A             | duro                                 |                           |
|-----------------------------------------|--------------------------------------|---------------------------|
| File Edit Patient Module Report         | Tools Utilities Setup ManageMyHealth | My Health Record Window H |
| A 2 2 2 2 2 2 2 2 2 2 2 2 2 2 2 2 2 2 2 | Accounting  Agencies Clinical        | 89 1 Jul 17               |
| 95 Pitt Street, GREEN VALLEY, 09 53532  | Message Transfer                     | Message Transfer Utility  |
|                                         | 🦝 Medtech Draw                       | Message Lodged            |

2- From Message Lodged screen click on **WebForms** tab to view list of all submitted forms.

| Messages Lodged                                                                                              |                                                    |  |  |  |  |  |  |
|----------------------------------------------------------------------------------------------------|----------------------------------------------------|--|--|--|--|--|--|
| Actions V 📓 🚱 🔻 🗙                                                                                            |                                                    |  |  |  |  |  |  |
| Messages Webfor                                                                                              | ms                                                 |  |  |  |  |  |  |
| Date Lodged                                                                                                  | Date Lodged Date Sent Patient To Status Message Id |  |  |  |  |  |  |
| 31/07/2017 11:32:44 ε 31/07/2017 11:32:44 ε MOUSE Mmouse (80550) Mr Mickey Mouse Acknowledged 31072017113244 |                                                    |  |  |  |  |  |  |

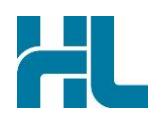

# 4. Appendix

4.1 Common Issues when configuring the Healthlink Form on AU Medtech Evolution

#### On Running the HealthlinkZeroHandsFree.exe

**Error #1 :** The application was unable to start correctly (0xc000007b) Click OK to close the application.

| HealthLinkZeroHandsFree.exe - Application Error X |                                                                                                |   |
|---------------------------------------------------|------------------------------------------------------------------------------------------------|---|
| $\bigotimes$                                      | The application was unable to start correctly (0xc000007b). Click OK to close the application. |   |
|                                                   | ОК                                                                                             | ] |

**Issue:** DLL is not successfully registered

**Next step:** Copy the IBProvider\_prof\_32-64\_3.7.0.12238.exe file that can found in \\hlink-files\Department\Vendor Programme\Integration Guides\Australia\Medtech Evolution to the customer's machine, open and follow the Install wizard, click next until finish

#### On opening the HealthLink form

**Error #1 :** Failed to Authenticate the request with session key

| <ul> <li>Nedtech Evolution: Hiercay Hood Hodica</li> </ul> | Creten                               |                     |                      |                               |                             |
|------------------------------------------------------------|--------------------------------------|---------------------|----------------------|-------------------------------|-----------------------------|
| lle Edit Patient Module Report Tools Utilities             | Setup ManageMyHealth My Health Reco  | and Window Help     |                      |                               |                             |
| 50 🤤                                                       |                                      |                     |                      |                               |                             |
| TEST PATIENT Test (1)<br>to 1 Marray Road, ABBOTSFORD      | C                                    | Male                | 25.45                | 15 d<br>1 1                   |                             |
| Advers Forms (PicaRbLack Forms)                            |                                      |                     |                      |                               |                             |
| Web                                                        |                                      |                     |                      |                               |                             |
|                                                            | Failed to authentic                  | ate the request wi  | th sessionKey        |                               | D 👁                         |
| If you started this form from your PMS directly.           | system, please close this form wieds | ow and re-launch th | te form again. If yo | u started this form without : | a PMS, click here to log in |
|                                                            |                                      |                     |                      |                               |                             |
|                                                            |                                      |                     |                      |                               |                             |

**Issue:** Medtech had been set to point to an incorrect server, the location needs to be set as the HMS machine hostname/IP

Next Step: Refer to Medtech Support. Information on the database needs updating via their IBConsole.

23/06/2021

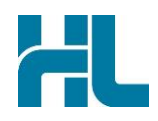

#### Error #2: .NET Framework was not located

| Confirm | ×                                                                          |
|---------|----------------------------------------------------------------------------|
| ?       | The required .NET framework was not located, do you want to intall it now? |
|         | <u>Y</u> es <u>N</u> o                                                     |
| L       |                                                                            |

**Issue:** Each client requires the 3.5 .NET framework. By default, Medtech tries to install it if it's not available, admin privilege is required. In most client systems, the 3.5 just needs to be turned on as they always have higher version

**Next Step:** Refer to the customer's IT to take action

New Zealand Phone toll free: 0800 288 887 8.00am – 5.00 pm Monday-Friday

Australia Phone toll free: 1800 125 036 7.00am – 7.00 pm Monday-Friday (AEST)

Email helpdesk@healthlink.net

If there is a communication problem.

Make it our problem.

www.healthlink.net